т\_3

# Fathom™

*Fathom*<sup>TM</sup> is a dynamic statistical software package. It will allow you to enter, modify, graph, and analyse data. The following overview will provide you with what you need to use *Fathom*<sup>TM</sup>. The instructions work for *Fathom*<sup>TM</sup> 1 and *Fathom*<sup>TM</sup> 2. Screens shown here were created using *Fathom*<sup>TM</sup> 1.

## Start *Fathom*<sup>TM</sup>

To access  $Fathom^{TM}$ , double-click the  $Fathom^{TM}$  icon. This is located either on your desktop or on the **Start** menu.

### The Menu Bar

The menu bar contains all the standard  $Fathom^{TM}$  functions.

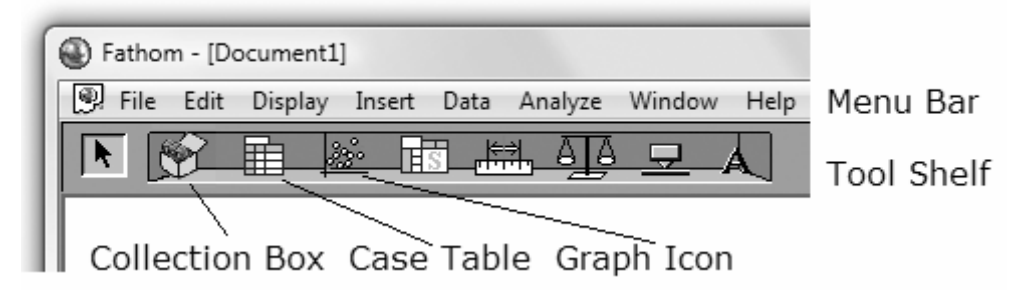

### File Menu

Use this menu to open and save a *Fathom<sup>TM</sup>* document.

## Edit Menu

Use this menu to copy or cut selected items and to paste previously copied items. You can also use this menu to undo operations you have performed in  $Fathom^{TM}$ .

## The Tool Shelf

The **Tool Shelf** contains icons of the key objects. You can place new objects in the workspace by clicking on the desired icon and dragging to the workspace.

## Case Table

To create and enter data into a case table:

- Drag the **Case Table** icon into the workspace.
- Click <**new**>. Type the attribute name you would like for the data, such as Marks, and press **Enter**.
- Click in the box beside 1, type the data, and press **Enter**.
- Continue until you have entered all the data items.

Mathematics for College Technology 12: Teacher's Resource **T−3** *Fathom*<sup>™</sup>

| Ŷ            | Collection 4 |       |             |  |  |
|--------------|--------------|-------|-------------|--|--|
| Collection 1 | Collecti     | Marks | <new></new> |  |  |
|              | 1            | 78    |             |  |  |
|              | 2            | 69    |             |  |  |
|              | 3            | 59    |             |  |  |
|              | 4            | 83    |             |  |  |
|              | 5            | 91    |             |  |  |
|              | 6            | 63    |             |  |  |
|              | 7            | 78    |             |  |  |
|              | 8            | 83    |             |  |  |
|              | 9            | 78    |             |  |  |
|              | 10           | 69    |             |  |  |
|              |              |       |             |  |  |
|              |              |       |             |  |  |

Copyright © 2010 McGraw-Hill Ryerson Limited 978-07-090900-7

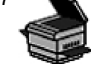

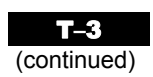

#### **Collection Box**

As you enter data into the case table, a small treasure chest will appear automatically and fill with gold balls. This is called a **Collection Box**. Each gold ball represents one row of data in the collection box.

### **Graph Box**

To create a graph of the data you have entered:

- Drag the **Graph** icon from the **Tool Shelf** into the workspace.
- Place the cursor over the name attribute you gave your data. The cursor will change to a hand. Click and the hand will change to a fist; all the data will be highlighted.
- Drag the fist over to the **Drop an attribute here** line, which is along the horizontal axis of the graph. Let go of the mouse button.
- A dot plot of the data will appear.
- To change this to a histogram, click the words **Dot Plot** in the right corner of the graph box.
- Select Histogram from the list.
- To change the appearance of your graph, double-click the body of the graph. An information box will appear. You can edit any item that is displayed in blue.

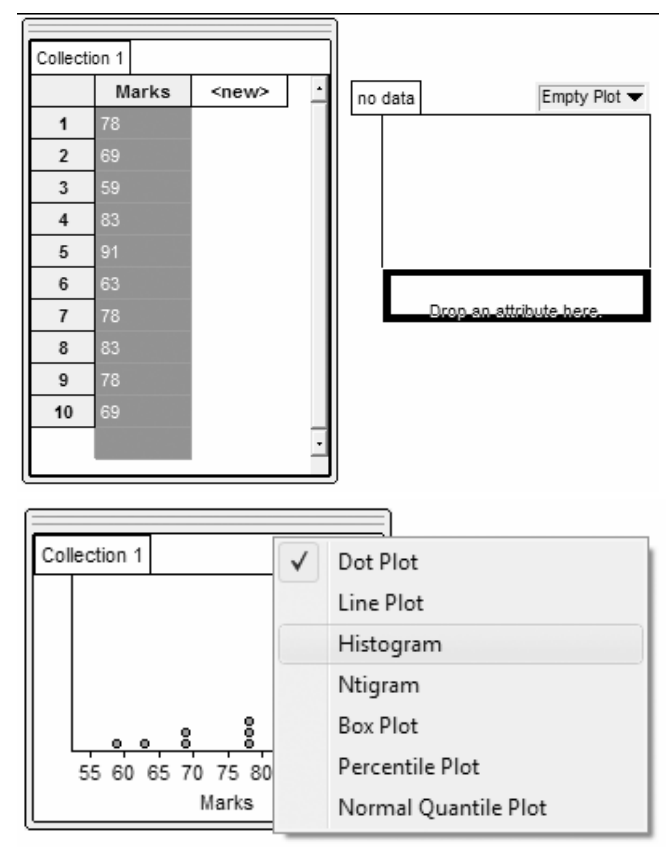

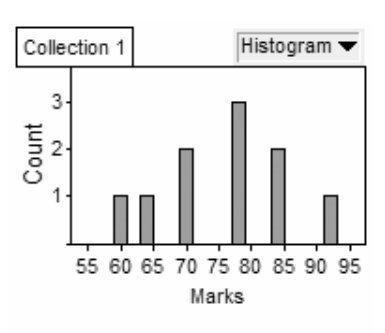

Information about this graph: Histogram: Bin width: 2.0000 starting at: 59.000 The Marks axis is horizontal from 52.500 to 97.500 The Count axis is vertical from 0 to 3.7500

Copyright © 2010 McGraw-Hill Ryerson Limited 978-07-090900-7

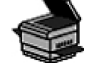

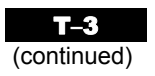

#### To Find the Mean and Median

#### Mean

- Right-click either the graph or the case table.
- Click **Inspect Collection** on the pop-up menu.
- On the **Measure** tab, click **<new>**, and type Mean.
- Right-click under the formula heading, and click **Edit Formula** on the pop-up menu.
- A box resembling a calculator will appear.
- Click the + next to **Function**, then the + next to **Statistical**, and finally the + next to **One Attribute**.

• Scroll down the list of functions, and double-click **mean**.

The word *mean*, followed by a pair of brackets, will appear in the display.

• Type the name of the attribute, Marks, inside the brackets. Click **OK**.

| Inspect Collection 1 |            |  |               |  |  |  |
|----------------------|------------|--|---------------|--|--|--|
| Cases Meas           | Measures   |  | nents Display |  |  |  |
| Measure              | Measure Va |  | Formula       |  |  |  |
| Mean                 |            |  |               |  |  |  |
| <new></new>          |            |  |               |  |  |  |
|                      |            |  |               |  |  |  |
|                      |            |  |               |  |  |  |
|                      |            |  |               |  |  |  |
|                      |            |  |               |  |  |  |
|                      |            |  |               |  |  |  |
|                      |            |  |               |  |  |  |

| Mean formula                                        | X               |  |  |  |
|-----------------------------------------------------|-----------------|--|--|--|
| mean (Marks)                                        |                 |  |  |  |
|                                                     |                 |  |  |  |
|                                                     |                 |  |  |  |
| 7 8 9 + =                                           | last 🔺          |  |  |  |
| 4 5 6 - <                                           | max             |  |  |  |
|                                                     | mear            |  |  |  |
|                                                     | medi            |  |  |  |
|                                                     | nerce           |  |  |  |
|                                                     |                 |  |  |  |
|                                                     | Cancel Apply OK |  |  |  |
| mean computes the sum of the values of an attribute |                 |  |  |  |

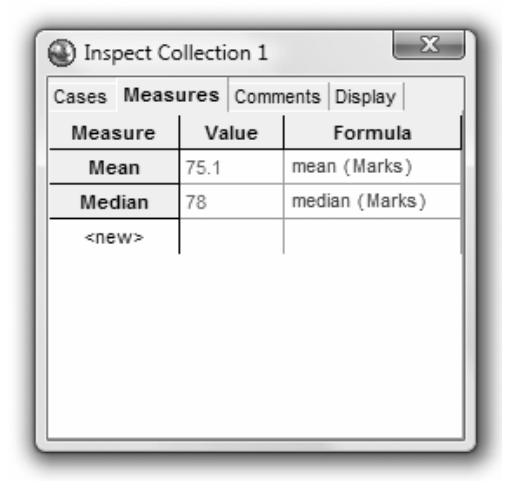

Median

- Click **<new>** under Mean, and type Median.
- Right-click under the formula heading, and click **Edit Formula** on the pop-up menu.
- Click the + next to Function, then the + next to Statistical, and finally the + next to One Attribute.

• Scroll down the list of functions, and double-click **median**. The word *median*, followed by a pair of brackets, will appear in the display.

• Type the name of the attribute, Marks, inside the brackets. Click **OK**.

The mean and median of the attribute, Marks, will be displayed.

**Note:** Instead of selecting a function such as **mean()** from the menu, you can type the name with the brackets.

Mathematics for College Technology 12: Teacher's Resource **T−3** *Fathom*<sup>™</sup>

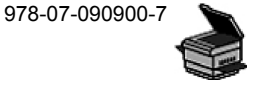

Copyright © 2010 McGraw-Hill Ryerson Limited

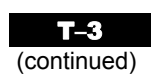

### Sorting to Find the Mode

• Right-click the Marks attribute.

The data will be highlighted, and a menu will appear.

- Click either Sort Ascending or Sort Descending.
- To find the mode, scan the data list for repeated values.

The value that repeats the most often is the mode. In this example, the mode is 78.

## Notes:

- If you make an error, you can use the **Undo** command on the **Edit** menu to undo as many steps as necessary to correct the error.
- You can move case tables, graphs, and other objects in the workspace by clicking on the object and dragging it.
- If you click a single set of an attribute in a histogram, the set will turn red. If you look in the **Case Table**, all the data items from that set will be highlighted blue.

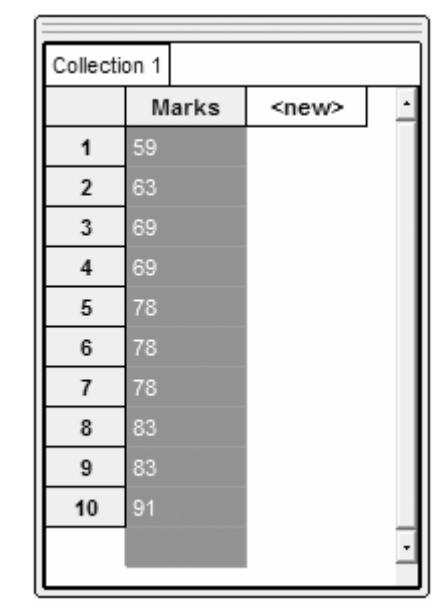

| Collection | on 1  |             |  |
|------------|-------|-------------|--|
|            | Marks | <new></new> |  |
| 1          | 59    |             |  |
| 2          | 63    |             |  |
| 3          | 69    |             |  |
| 4          | 69    |             |  |
| 5          | 78    |             |  |
| 6          | 78    |             |  |
| 7          | 78    |             |  |
| 8          | 83    |             |  |
| 9          | 83    |             |  |
| 10         | 91    |             |  |
|            |       |             |  |

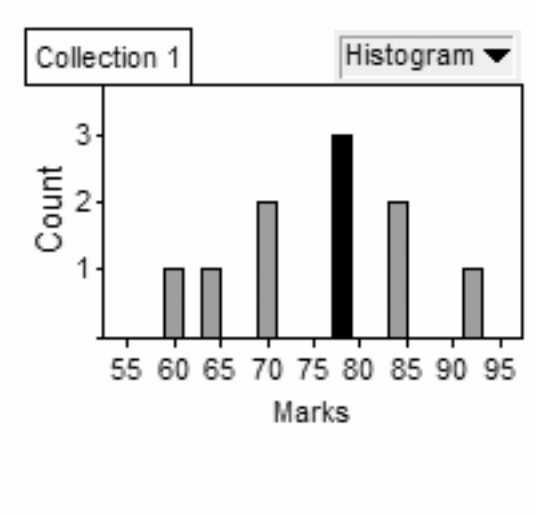

Copyright © 2010 McGraw-Hill Ryerson Limited 978-07-090900-7

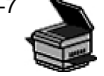